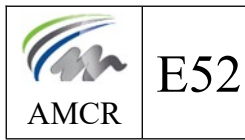

**Convertir les éléments TEKLA en fichier STEP** 

### 1. <u>Procédure pour installer le convertisseur STEP</u>

- 1.1 <u>Fermer TEKLA</u>
- 1.2 <u>Télécharger « MultiConverter 4.0 » depuis le site amcr-monge. Le décompresser et l'ouvrir.</u>

#### 1.3 <u>Cocher la version TEKLA où installer le convertisseur + importer</u>

|                  | Gestionnaire d'extensions Tekla Structures - Multi Converter 4.0 – 🗆 🗙                                                                                                   |  |
|------------------|----------------------------------------------------------------------------------------------------|--|
|                  | Sélectionnez les versions de Tekla Structures à importer, puis cliquez sur le bouton<br>Importer.                                                                        |  |
|                  | ✓ 2023.0                                                                                                    |  |
|                  |                                                                                                    |  |
|                  |                                                                                                    |  |
|                  | Seules les versions de Tekla Structures installées et compatibles avec cette version de<br>l'extension sont affichées. Rechercher les mises à jour dans Tekla Warehouse. |  |
|                  | Importer Fermer                                                                                                    |  |
|                  |                                                                                                    |  |
| Package non sig  | né                                                                                                    |  |
| Le pac<br>malgre | kage n'est pas signé et son contenu ne peut pas être vérifié. Voulez-vous<br>é tout l'importer ?                                                                         |  |
|                  | Oui Non                                                                                                    |  |

### 1.4 <u>Ouvrir TEKLA</u>

## 2. <u>Procédure pour créer les fichiers STEP</u>

2.1 Dans TEKLA, sélectionner la ou les pièces à convertir

#### 2.2 Lancer et paramétrer le module de conversion

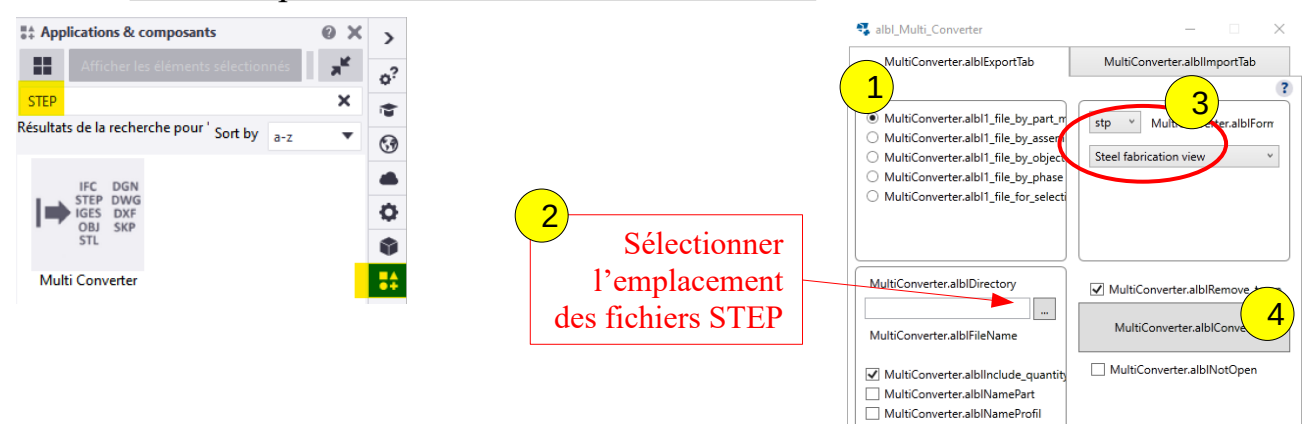

# 3. <u>Procédure pour utiliser le fichier STEP dans TOPSOLID</u>

- 3.1 <u>Ouvrir le fichier STEP dans TOPSOLID</u>
- 3.2 <u>Tôlerie  $\rightarrow$  Créatôle  $\rightarrow$  créer modèle  $\rightarrow$  clic sur la face de la pièce</u>
- 3.3 <u>Tôlerie  $\rightarrow$  Créatôle  $\rightarrow$  Créer tôle  $\rightarrow$  OK + quitter</u>
- 3.4 <u>Réaliser le déplié de manière classique</u>